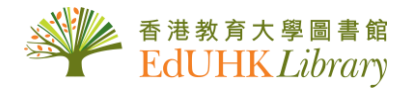

## USER GUIDE for 複印報刊資料全文光盤

複印報刊資料全文光盤:此資料庫收錄95年至今之人文大學全文複印資料,包括國內中央及地方報刊,大專院校學報及社會科學專業報刊等三千多種。

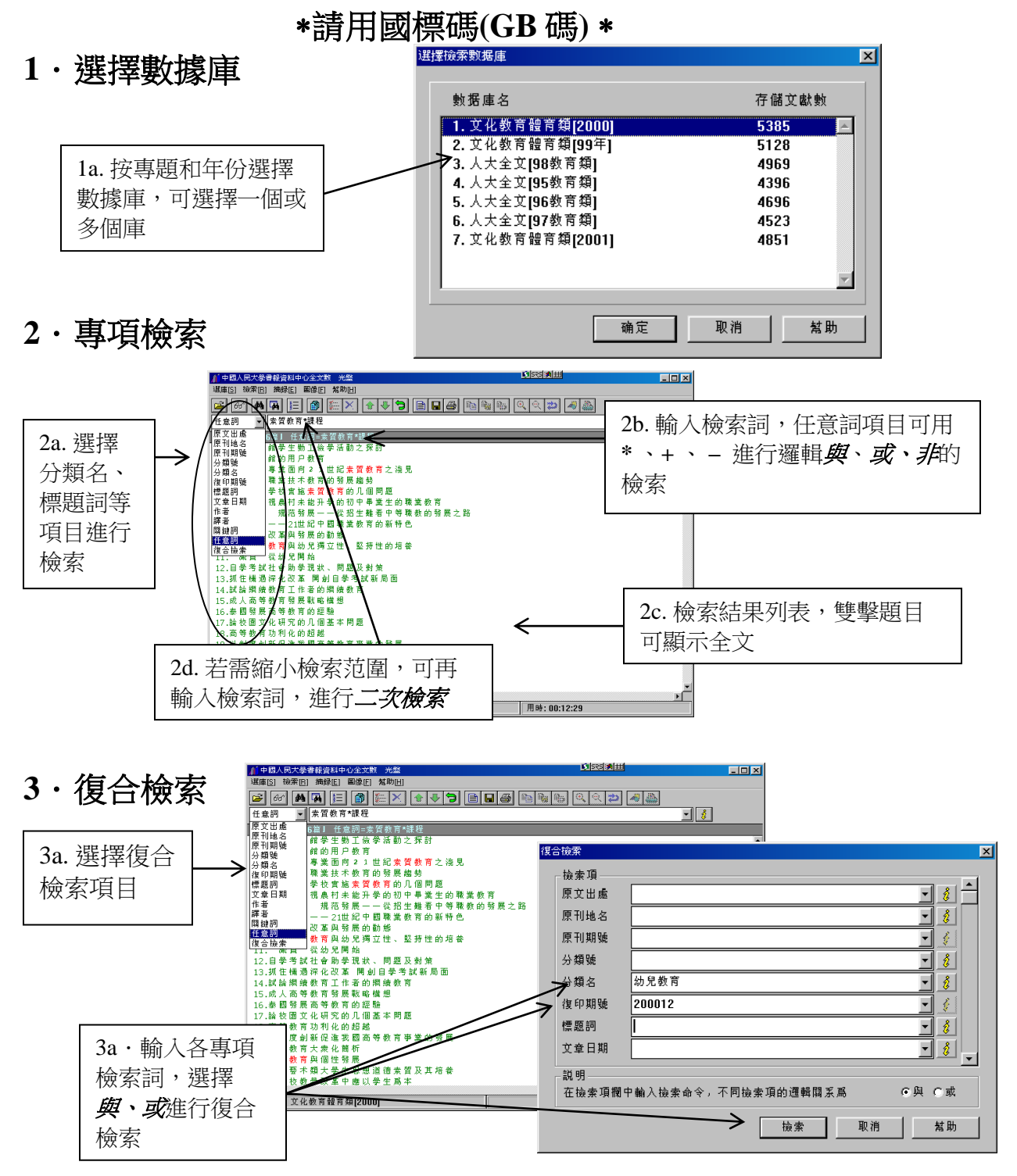

4・瀏覽檢索結果

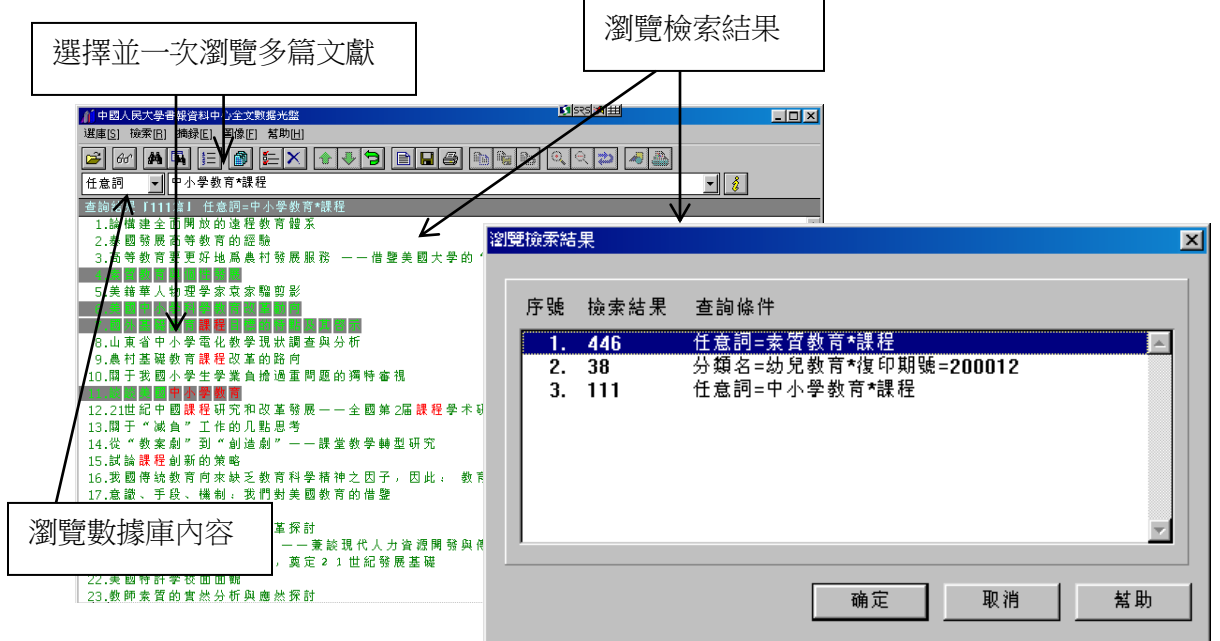

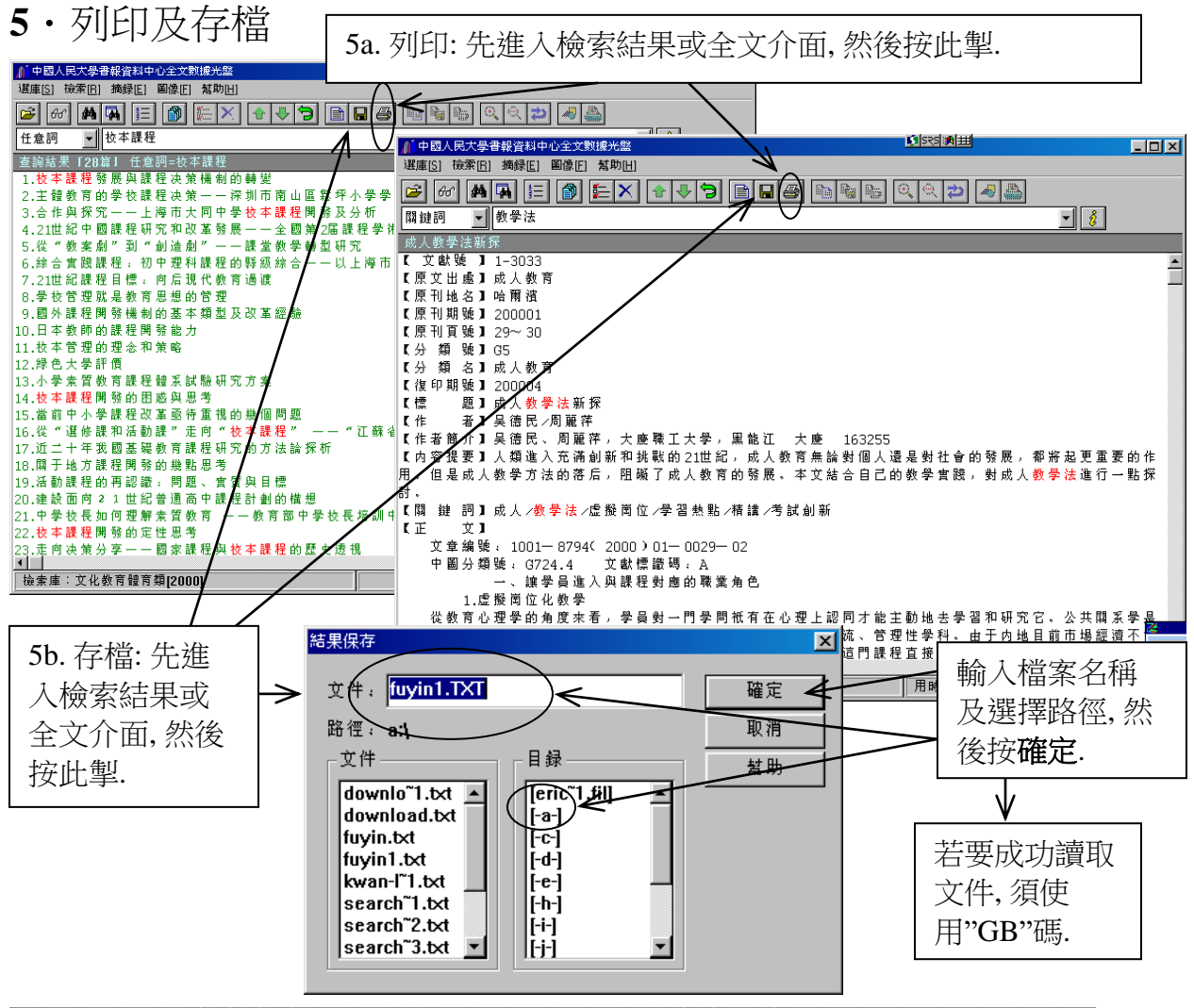